## **CONFIGURATION DU WIFI**

Pour configurer une connexion Wifi avec le système Vireo Gen3, veuillez suivre les étapes suivantes :

1. Téléchargez et installez l'application Gree+ à partir de l'Apple App Store ou du Google Play Store.

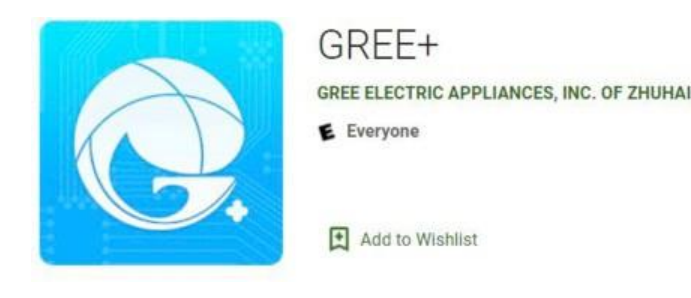

- 2. Lancez l'application Gree+ en cliquant sur l'icône de l'application Gree+ sur votre téléphone.
- Connectez-vous à l'appli Gree+ en utilisant votre identifiant de connexion et votre mot de passe. Les nouveaux utilisateurs devront cliquer sur le bouton « Sign up » et suivre les instructions à l'écran pour créer un compte.
- 4. Activez le mode de jumelage Wifi à l'aide de la télécommande. Appuyez sur le bouton Wifi et maintenez-le enfoncé jusqu'à ce que l'icône Wifi apparaisse sur l'écran de la télécommande. Ceci devrait être accompagné d'un bip sonore. L'appareil reste en mode de jumelage Wifi pendant 2 minutes. Si le jumelage n'est pas effectué dans les deux minutes, utilisez la télécommande pour éteindre l'appareil, puis appuyez simultanément sur les boutons Mode et Wifi et maintenez-les enfoncés jusqu'à ce qu'un retentisse. Cette opération bip sonore réinitialisera le module Wifi.
- 5. Une fois que le mode de jumelage Wifi est actif, cliquez sur le signe « + » situé dans le coin supérieur droit de l'écran d'accueil de l'app Gree+.

| 9:33 🛋 🌡 | 🖻 Ŋ 🛱 🕸 💐 🗟 📶 94% 🖿 |     |
|----------|---------------------|-----|
| 0        | My Home             | +   |
| Scene    |                     |     |
| Hom      | e î A               | way |

 L'application recherchera automatiquement le signal Wifi actif de l'unité. Si l'appli ne détecte pas automatiquement l'appareil, sélectionnez l'icône CA dans la liste des produits et suivez les instructions à l'écran pour ajouter manuellement l'appareil.

| < Select appliance type                                                                                         |                      |                              |  |
|----------------------------------------------------------------------------------------------------|----------------------|------------------------------|--|
| Q Searching nearby devices                                                                                      |                      |                              |  |
| Please confirm the device is at reset status<br>If the device can't be found, add the device by the<br>category |                      |                              |  |
|                                                                                                    | 8<br>8               |                              |  |
| AC                                                                                                    | Commercial.<br>ioner | Portable air c<br>onditioner |  |
|                                                                                                    |                      |                              |  |
| Window AC                                                                                                    | RV AC                | Dehumidifier                 |  |
| $\bigcirc$                                                                                                    | 8                    | 0                            |  |
| U-match                                                                                                    | VERSATI              | 450G Air<br>Purifier         |  |
| ര                                                                                                    | ര                    | <b>(</b>                     |  |
| 111                                                                                                    | 0                    | <                            |  |

 Suivez les instructions à l'écran pour connecter l'appareil. Après avoir jumelé l'unité avec l'application, vous serez invité à indiquer le réseau Wifi à utiliser avec l'unité. Sélectionnez l'ID du réseau Wifi approprié et saisissez le mot de passe du réseau. Veuillez noter que l'appareil n'est pas compatible avec les réseaux 5G.